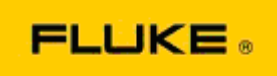

## Základní řešení problémů s funkcí kamery a provozních problémů Termokamery Fluke TiS10-TiS20-TiS40-TiS45-TiS50-TiS55-TiS60-TiS65

Pokud existují pochybnosti o výkonnosti nebo provozních vlastnostech některého z výše uvedených modelů, je třeba se před vyžádáním nebo odesláním servisního požadavku nebo vystavením autorizace vrácení RMA (Return to Manufacturer Authorization) pokusit problémy vyřešit pomocí následujících základních postupů.

## 1. Zkontrolujte nabití a stav baterie.

<u>Krok 1:</u> Pokud baterie s inteligentním řízením indikuje vybití, nabijte před další činností baterii.

<u>Krok 2:</u> Zkontrolujte případné fyzické poškození baterie s inteligentním řízením nebo jejích připojovacích kontaktů.

<u>Krok 3:</u> Pokud se baterii nedaří nabít a kamera bez baterie nefunguje, zkontrolujte, zda kamera funguje při napájení ze sítě.

<u>Krok 4:</u> Jestliže kamera při napájení ze sítě funguje, ale baterie nevydrží nabitá, kontaktujte místního autorizovaného partnerského obchodního zástupce společnosti Fluke a objednejte si novou baterii.

**Podařilo se tím problém vyřešit?** (Pokud ano, byl problém pravděpodobně způsoben nízkým napájecím napětím.)

2. V nabídce nastavení kamery proveďte krok "Restore Factory Defaults" (Obnovit tovární nastavení).

Přejdete tam takto: MENU>Settings>Advanced>Factory Defaults (NABÍDKA>Nastavení>Pokročilé>Tovární nastavení)

**Podařilo se tím problém vyřešit?** (Pokud ano, byl problém pravděpodobně způsoben jedním nebo více nastaveními kamery. Informace o provozu a používání funkcí kamery naleznete v návodu k obsluze.)

3. Bez ohledu na to, zda se problém jeví jako vyřešený, je třeba do kamery nahrát aktualizaci firmwaru, aby obsahovala jeho nejnovější verzi.

<u>Krok 1:</u> Připojte termokameru k napájení střídavým proudem. <u>Krok 2:</u> Pomocí dodaného kabelu USB připojte termokameru k osobnímu počítači připojenému k internetu, ve kterém je nainstalovaný software SmartView. <u>Krok 3:</u> Spusťte software SmartView. <u>Krok 4:</u> Pokud se zobrazí výzva, povolte aktualizaci softwaru SmartView. <u>Krok 5:</u> Pokud je pro danou termokameru k dispozici aktualizace firmwaru, zobrazí software SmartView Software do pěti minut od připojení výzvu. <u>Krok 6:</u> Postupujte podle zobrazených pokynů a nechte proběhnout aktualizaci firmwaru kamery.

Pokud se upozornění na dostupnou aktualizaci nezobrazí, pravděpodobně není v daném okamžiku žádná k dispozici. Doporučujeme připojit se a ověřit existenci aktualizací jednou měsíčně. (Tím se může problém vyřešit, pokud jej nevyřešilo resetování, a/nebo mohou být doplněny cenné nové úpravy výkonnosti a funkce.)

 Jestliže problém přetrvává, doporučujeme obrátit se na příslušnou místní technickou podporu společnosti Fluke ve vašem regionu. Její pracovníci se budou snažit poskytnout další podporu při řešení problémů.